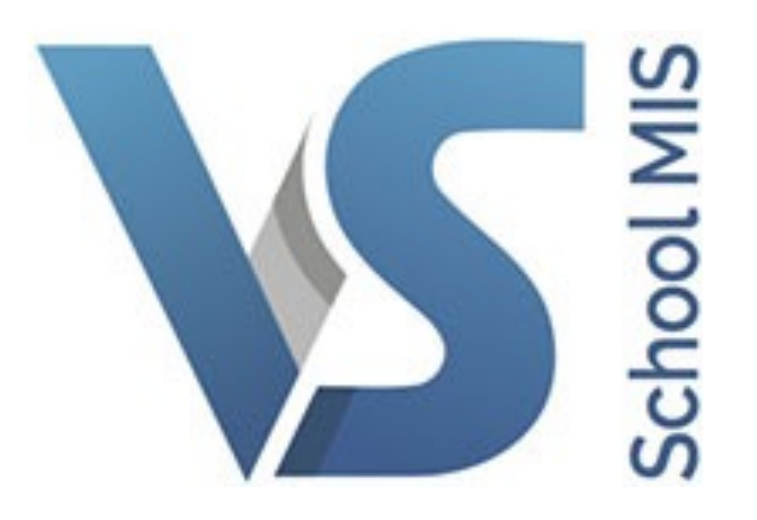

## Rotations User Guide

## **Rotations in a School Timetable**

This is basically a setup within an ordinary timetable block which allows learners to move through the other subjects within that block. It is mosly applied in Year 1 and Year 4 (Transition Year). Some schools use 'rotations' to allow learners to sample various subjects either throughout the entire year or for some shorter portion of the year. It is also used where subjects are taught on a modular basis. Learners might study a course of subject A from September to November, Subject B from November to February and Subject C from February to May. The learners cycle through the subjects in that block throughout the year and each teacher teaches four different groupings over the entire school year.

In VSware, you will now be able to enable rotations for any block. The number of rotations within any block is setup by the school management. This will allow schools to configure block rotations to suit their specific needs. The number of rotations in year 1 can be different from the number in year 4 and if required, you can have a different number of rotations in blocks within the same year.

To simplify the process, we have now integrated the Rotations feature into our Class List Manager (CLM). We have done this as our schools are very familiar with our CLM as it is already used to manage Base Class lists and Teaching Groups throughout the school. As you are aware, changes made to a Base Class or to a Teaching Group in CLM is activated immediately and that change can be viewed on teacher and student timetable immediately. (A browser refresh may be required).

To begin, open the Class List Manager in the normal manner using the More Tab (three lines tab) and the Timetable Tab as shown below

|                               | Q Search     | Q Search      |              |         | Standby 2015 🔠 Hi, VS S |             | upport 🚯 Sign Ou          |  |  |
|-------------------------------|--------------|---------------|--------------|---------|-------------------------|-------------|---------------------------|--|--|
|                               |              | Dashboard     | Groups       | Classes | Students                | Teachers    | Settings                  |  |  |
| Important Notices             |              |               |              |         |                         | Sett        | ings<br>endance           |  |  |
| Video demonstration of the Ro | tations feat | ure in VSv    | ware         |         |                         | Add         | ifications<br>New Student |  |  |
| a AM/PM Attendance            |              | ්ු Incider    | nts          |         |                         | Tim         | etable                    |  |  |
| Today's Absent Students       |              | Today's Incid | dents        |         |                         | Sub:<br>Fee | stitution<br>Management   |  |  |
| ➡ Print All                   | View all : 0 | 🖨 Print A     | ı            |         |                         | Roo<br>Beh  | m bookings<br>aviour      |  |  |
| No Absent students today      |              |               | No Incidents | today   |                         | Opt         | ions<br>dent Reporting    |  |  |

In this guide, we are setting up 'Rotations' using a Year 4 (TY) block consisting of four different teaching groups with subjects - Architecture (4Arc), Art (4Art), Metalcraft & Production (4Met) and Yoga (4Yog). The academic year will be divided into quarters for this block and each learner will study each of these subjects for one quarter of the academic year.

Filter to the year and the block where you want to set up the rotation. In this example, we have used Year 4 and Block 3

Using the 'Actions' dropdown button, click 'Enable Rotations' as shown below.

| VC.                                                                                                    |                                                                            | Q                                                                                                    | Search                                                                                                    | /                                                                                                    | Advanced Search 🛛 🛗                                                                                                    | Standby 2015 💄 Hi, VS Support 😝 Sign Out                                                                                                    |  |  |  |  |
|----------------------------------------------------------------------------------------------------|----------------------------------------------------------------------------|----------------------------------------------------------------------------------------------------|----------------------------------------------------------------------------------------------------|----------------------------------------------------------------------------------------------------|----------------------------------------------------------------------------------------------------|----------------------------------------------------------------------------------------------------|--|--|--|--|
|                                                                                                    |                                                                            |                                                                                                    |                                                                                                    | Dashboard                                                                                                    | Groups Classes                                                                                                    | Students Teachers Settings $\equiv$                                                                                                    |  |  |  |  |
| <ul> <li>Teaching Groups</li> <li>Class List Manager</li> <li>Floating Groups</li> <li>Print Timetable</li> <li>Class Timetable</li> <li>On Call Roster</li> <li>Duty Roster</li> </ul> | Class List Manager                                                         |                                                                                                    |                                                                                                    |                                                                                                    |                                                                                                    |                                                                                                    |  |  |  |  |
|                                                                                                    | Select a Year<br>Transition Year                                           | •                                                                                                    | Select a Grouping Block 3: 4Arc-3.3,4Art-3.4,4                                                                                                    |                                                                                                    |                                                                                                    | Populate<br>Populate (Gender)<br>Print<br>Print All For Year                                                                                                    |  |  |  |  |
|                                                                                                    | Unassigned (0) 4Arc-3.3 (24)<br>Transition Year  Select all  Conv Learners |                                                                                                    | 4Art-3.4 (24) Sinéad<br>Gillespie<br>Select all<br>Copy Learners                                                                                                    | 4Met-3.1 (24) John<br>Mc Grath<br>Select all Copy Learners                                                                                                    | AYog-3.2 (24) Hugh<br>O'Grady<br>Select all Copy Learners                                                                                                    | Generate Groupings I<br>Generate Groupings II<br>Sync Floating Teaching Groups<br>Enable Rotations                                                                                                    |  |  |  |  |
|                                                                                                    |                                                                            | Tara Fee (A)<br>Trinity Gallagher (A)<br>Elimear Griffin (A)<br>Jason Harrison (A)<br>John Kavanagh (A)<br>Brian Keon (A)<br>Emma Lowe (A)<br>Jakub Manapsal (A)<br>Aimee McDaid (A) | Dylan Flood (B)<br>Mark Gavigan (B)<br>Karl Harley (B)<br>Thomas Hill (B)<br>Connor Keaney (B)<br>Darragh Kerr (B)<br>Katelyn Maguire (B)<br>Michael Matthews (B)<br>Patrick McDonald (B) | Cáelán Elliott (C)<br>Michael Gilroy (C)<br>Cathal Granaghan<br>Alana Honney (C)<br>Laura Igoe (C)<br>Oisín Lilly (C)<br>Oisín Lipsett (C)<br>Róisín McBarron (C<br>Laoide McCormack | Jamie Duffy (D)       Tom Gilmartin (D)       Tom Gilmartin (D)       (C)     Shane Gormley (D)       William Hilley (D)       James Igoe (D)       Gráinne Kerrigan (D)       Konrad Lipsett (D)       )     Paul McAllister (D)       (C)     Nithin McClay (D) | Clicking here starts the Rotations<br>Feature. You will be asked how many<br>Rotations you want for this block and<br>then the software will automatically<br>create a Teaching Group for each<br>rotation. They will have a suffix<br>-R1, -R2, -R3 etc. added.<br>New dropdown listbox filters for each<br>Rotation will also appear on the the<br>screen. |  |  |  |  |

You will then be asked to enter the number the number of rotations for this block.

| Enable Rotations                                                    |                       | <b>X</b> |
|---------------------------------------------------------------------|-----------------------|----------|
| Enter the number of rotations that should<br>Number of Rotations: 4 | be created for this l | block:   |
|                                                                     | Save                  | Cancel   |

On clicking 'Save' in the example above, the software will automatically create 4 teaching groups for each teacher who is teaching in this block. The software will also now display a dropdown filter to allow you to manually adjust the learners and move them to their new subjects. When filtered to any rotation, the user can activate that rotation using the 'Activate Rotation' button.

| MC                                                              |                                   | Q                                        | Search                                      |                                          | Advanced Search                                 | Standby 2015      | 🔒 Hi, VS Su | pport 🕞 Si | gn Out |
|-----------------------------------------------------------------|-----------------------------------|------------------------------------------|---------------------------------------------|------------------------------------------|-------------------------------------------------|-------------------|-------------|------------|--------|
|                                                                 |                                   |                                          |                                             | Dashboard                                | Groups Classes                                  | Students          | Teachers    | Settings   | Ξ      |
| <ul> <li>Teaching Groups</li> <li>Class List Manager</li> </ul> | Select a Year                     |                                          | Select a Grouping                           |                                          | Select a Rotation                               |                   |             |            |        |
| <ul> <li>Floating Groups</li> </ul>                             | Transition Year                   | •                                        | Block 3-R1: 4Arc-                           | 3.3-R1                                   | Rotation 1<br>Rotation 2                        |                   |             |            |        |
| <ul> <li>Print Timetable</li> <li>Class Timetable</li> </ul>    |                                   |                                          |                                             |                                          | Rotation 3<br>Rotation 4                        |                   |             |            |        |
| On Call Roster                                                  | Unassigned (0)<br>Transition Year | 4Arc-3.3-R1 (24)<br>Patricia Darby       | 4Art-3.4-R1 (24)<br>Sinéad Gillespie        | 4Met-3.1-R1 (24)<br>John Mc Grath        | 4Yog-3.2-R1 (24)<br>Hugh O'Grady                | Student Drop Zone | :           |            |        |
| Uuty Koster                                                     | Select all                        | Select all Copy Learners                 | Select all  Copy Learners                   | Select all  Copy Learners                | Select all Copy Learners                        | Select all        |             |            |        |
| 2) // / / / / · / =                                             |                                   | Tara Fee (A)<br>Trinity Gallagher (A)    | Dylan Flood (B)<br>Mark Gavigan (B)         | Cáelán Elliott (C)<br>Michael Gilroy (C) | Jamie Duffy (D)<br>Tom Gilmartin (D)            |                   |             |            |        |
|                                                                 |                                   | Eimear Griffin (A)<br>Jason Harrison (A) | Karl Harley (B)<br>Thomas Hill (B)          | Cathal Granaghan<br>Alana Honney (C)     | (C) Shane Gormley (D)<br>William Hilley (D)     |                   |             |            |        |
|                                                                 |                                   | John Kavanagh (A)<br>Brian Keon (A)      | Connor Keaney (B)<br>Darragh Kerr (B)       | Laura Igoe (C)<br>Oisín Lilly (C)        | James Igoe (D)<br>Gráinne Kerrigan (D)          |                   |             |            |        |
| 12/04 -                                                         |                                   | Emma Lowe (A)                            | Katelyn Maguire (B)<br>Michael Matthews (B) | Oisín Lipsett (C)<br>Róisín McBarron (I  | Konrad Lipsett (D)                              |                   |             |            |        |
| $9 \neq < \leq f$                                               |                                   | Aimee McDaid (A)                         | Patrick McDonald (B)                        | Laoide McCormac                          | k (C Nithin McClay (D)                          |                   |             |            |        |
|                                                                 |                                   | Garbhán McFarland (/<br>Emer McGrane (A) | Diarmaid McGloinHon<br>Hannah McGuckin (B)  | John McGloneFalt<br>Eva McGrane (C)      | er ( Jade McGlone (D)<br>Conor McGowan (D)      |                   |             |            |        |
|                                                                 |                                   | Shane McGuinness (A)<br>Mona Melly (A)   | Reece McGuinness (B<br>Evan Monaghan (B)    | Éireann McKinney<br>Ruth Meehan (C)      | (C) Teresina McKenna (D)<br>Danielle Meehan (D) |                   |             |            |        |
|                                                                 |                                   | Jack Monaghan (A)<br>Courtney Noone (A)  | Michael Mulgrew (B)<br>Lauren J. Nugent (B) | Conor Noone (C)<br>Olivia Noone (C)      | Niall Nairn (D)<br>Amy Noone (D)                |                   |             |            |        |
| Shake no                                                        |                                   | Michelle O'Boyle (A)                     | Kian O'Brien (B)                            | Jasmine O'Connor                         | (C) Karen O'Brien (D)                           |                   |             |            |        |

Please note the following: -

\*When the new Rotations are created, the population of the teaching groups will be <u>identical</u> to that of the original block.

It is the responsibility of the school management/administration staff to re-populate the teaching groups as required for each rotation. (Very easy to use select all tick box and drag all of the class at once)

It is also the school management's responsibility to ensure that the correct rotation is activated for any block.

When the teaching groups have been correctly populated, a new rotation can be easily activated with a single mouse click on the 'Activate Rotation' button. (Teaching Groups for each of the classes in the rotations can be set at the beginning of the school year and activated at the appropriate times)

[\*We decided not to implement automatic movement of students from one subject to another when our software is generating the rotations. In some schools, not all students move to a new subject during a rotation change. This can be because of a special needs issue (lack of easy access to a specialist room) and in some schools, not all of the subjects in the block are modular with some student remaining in the same subject for the entire year. This manual arrangement will allow our rotation feature to be applied in all scenarios and school management can very easily view and edit the teaching groups in the familiar Class List Manager screen.]

In this guide, we will keep a track of learner, Tara Fee (A) as she cycles through each subject in the block. We will also view the timetable of teacher, Patricia Darby - one of the teachers teaching in this block.

| MC                                                                                                    |                   | QS                                 | earch                                | A                        | dvanced Search                   | Standby 2015      | Hi, vs su | pport C Si | gn Oi |
|----------------------------------------------------------------------------------------------------|-------------------|------------------------------------|--------------------------------------|--------------------------|----------------------------------|-------------------|-----------|------------|-------|
|                                                                                                    |                   |                                    |                                      | Dashboard G              | Groups Classes                   | Students          | Teachers  | Settings   |       |
| Teaching Groups                                                                                                    | Select a Year     |                                    | Select a Grouping                    |                          | Select a Rotation                |                   |           |            |       |
| Class List Manager                                                                                                    | Transition Year   | -                                  | Block 3-R1: 4Arc-3                   | .3-R1,4Ar 👻              | Rotation 1                       | •                 |           |            |       |
| Ploating Groups                                                                                                    |                   |                                    |                                      |                          |                                  |                   |           |            |       |
| Print Timetable                                                                                                    |                   |                                    |                                      |                          | Live Rotation                    |                   |           |            |       |
| Class Timetable                                                                                                    |                   |                                    |                                      |                          |                                  |                   | _         |            |       |
| 🛗 On Call Roster                                                                                                    | Unassigned (0)    | 4Arc-3.3-R1 (24)<br>Patricia Darby | 4Art-3.4-R1 (24)<br>Sinéad Gillespie | 4Met-3.1-R1 (24)         | 4Yog-3.2-R1 (24)<br>Hugh O'Grady | Student Drop Zone | e         |            |       |
| 🛗 Duty Roster                                                                                                    | Transition Year 🔻 | r acricia barby                    | Sincus onespie                       | South Mc Grach           | hugh o orady                     |                   |           |            |       |
|                                                                                                    | Select all        | Select all Copy Learners           | Select all  Copy Learners            | Select all Copy Learners | Select all Copy Learners         | Select all        | _         |            |       |
|                                                                                                    |                   | Tara Fee (A)                       | Dylan Flood (B)                      | Cáelán Elliott (C)       | Jamie Duffy (D)                  |                   |           |            |       |
| 22 (0 (CT CT CT CT CT CT CT CT CT CT CT CT CT C                                                                                                    |                   | Trinity Gallagher (A)              | Mark Gavigan (B)                     | Michael Gilroy (C)       | Tom Gilmartin (D)                |                   |           |            |       |
| The second second second second second second second second second second second second second second second se                                                                                                    |                   | Eimear Griffin (A)                 | Karl Harley (B)                      | Cathal Granaghan (C      | C) Shane Gormley (D)             |                   |           |            |       |
| 100000                                                                                                    |                   | Jason Harrison (A)                 | Thomas Hill (B)                      | Alana Honney (C)         | William Hilley (D)               |                   |           |            |       |
|                                                                                                    |                   | John Kavanagh (A)                  | Connor Keaney (B)                    | Laura Igoe (C)           | James Igoe (D)                   |                   |           |            |       |
| Service and the service of the service of the servi |                   | Brian Keon (A)                     | Darragh Kerr (B)                     | Oisín Lilly (C)          | Gráinne Kerrigan (D)             |                   |           |            |       |
| K TRUMPER                                                                                                    |                   | Emma Lowe (A)                      | Katelyn Maguire (B)                  | Oisín Lipsett (C)        | Konrad Lipsett (D)               |                   |           |            |       |
|                                                                                                    |                   | Jakub Manapsal (A)                 | Michael Matthews (B)                 | Róisín McBarron (C)      | Paul McAllister (D)              |                   |           |            |       |
| 104                                                                                                    |                   | Aimee McDaid (A)                   | Patrick McDonald (B)                 | Laoide McCormack (       | (C Nithin McClay (D)             |                   |           |            |       |
| 29 John March 1                                                                                                    |                   | Garbhán McFarland (/               | Diarmaid McGloinHon                  | John McGloneFalter       | ( Jade McGlone (D)               |                   |           |            |       |
|                                                                                                    |                   | Emer McGrane (A)                   | Hannah McGuckin (B)                  | Eva McGrane (C)          | Conor McGowan (D)                |                   |           |            |       |
|                                                                                                    |                   | Shane McGuinness (A)               | Reece McGuinness (B)                 | Éireann McKinney (C      | C) Teresina McKenna (D)          |                   |           |            |       |
| NEW NOUN                                                                                                    |                   | Mona Melly (A)                     | Evan Monaghan (B)                    | Ruth Meehan (C)          | Danielle Meehan (D)              |                   |           |            |       |
|                                                                                                    |                   | Jack Monaghan (A)                  | Michael Mulgrew (B)                  | Conor Noone (C)          | Niall Nairn (D)                  |                   |           |            |       |
| Service and Association of Markovski and Association and Associationa and Association and Association and Asso |                   | Courtney Noone (A)                 | Lauren J. Nugent (B)                 | Olivia Noone (C)         | Amy Noone (D)                    |                   |           |            |       |
| A GRAN                                                                                                    |                   | Michelle O'Boyle (A)               | Kian O'Brien (B)                     | Jasmine O'Connor (C      | C) Karen O'Brien (D)             |                   |           |            |       |

The above screenshot shows this block is now in Rotation 1. You can see that the students in base class A are

| \C                                                                                    |                                  | Q                                    | Search                                  |                                     | Advanced Search                          | Standby 2015      | 🔒 Hi, VS Su | ipport 🕞 | Sign Ou |
|---------------------------------------------------------------------------------------|----------------------------------|--------------------------------------|-----------------------------------------|-------------------------------------|------------------------------------------|-------------------|-------------|----------|---------|
|                                                                                       |                                  |                                      |                                         | Dashboard                           | Groups Classes                           | Students          | Teachers    | Settings | 5 ≡     |
| <ul> <li>Teaching Groups</li> <li>Class List Manager</li> </ul>                       | Class List M                     | anager                               |                                         |                                     |                                          |                   |             | Action   | ns 🕶    |
| <ul> <li>Floating Groups</li> <li>Print Timetable</li> <li>Class Timetable</li> </ul> | Select a Year<br>Transition Year | •                                    | Select a Groupin<br>Block 3-R1: 4Arc    | ng<br>-3.3-R1,4Ar 💌                 | Select a Rotation<br>Rotation 2          | •                 |             |          |         |
| <ul><li>On Call Roster</li><li>Duty Roster</li></ul>                                  | Unassigned (0)                   | 4Arc-3,3-R2 (24)                     | 4Art-3,4-R2 (24)                        | 4Met-3.1-R2 (24                     | Activate Rotation                        | Student Drop Zone |             |          |         |
| 2/12/2017                                                                             | Transition Year                  | Patricia Darby Select all            | Sinéad Gillespie                        | John Mc Grath                       | Hugh O'Grady                             | Select all        | _           |          |         |
|                                                                                       | Select all                       | Jamie Duffy (D)<br>Tom Gilmartin (D) | Tara Fee (A)<br>Trinity Gallagher (A)   | Dylan Flood (B)<br>Mark Gavigan (B) | Cáelán Elliott (C)<br>Michael Gilroy (C) | Select all        |             |          |         |
|                                                                                       |                                  | William Hilley (D)<br>James Igoe (D) | Jason Harrison (A)<br>John Kavanagh (A) | Thomas Hill (B)<br>Connor Keaney (  | Alana Honney (C)<br>Laura Igoe (C)       |                   |             |          |         |

studying Architecture for the first quarter with teacher, Patricia Darby. (Note that the teaching group code is 4Arc-3.3-R1)

For Rotation 2, Tara Fee (A) and the remainder of her Base Class (A) have been manually moved to Art. It is very easy to make these changes using the 'Select All' tick box and then dragging the learners in that group to their correct new subject.

In the screenshot below, you will see how Tara Fee's timetable has changed as the various rotations are activated. You will also note that the Teaching Group Codes connected with this rotation will have a suffix with -R1, -R2, -R3 and -R4 showing what subject she will be studying during each rotation.

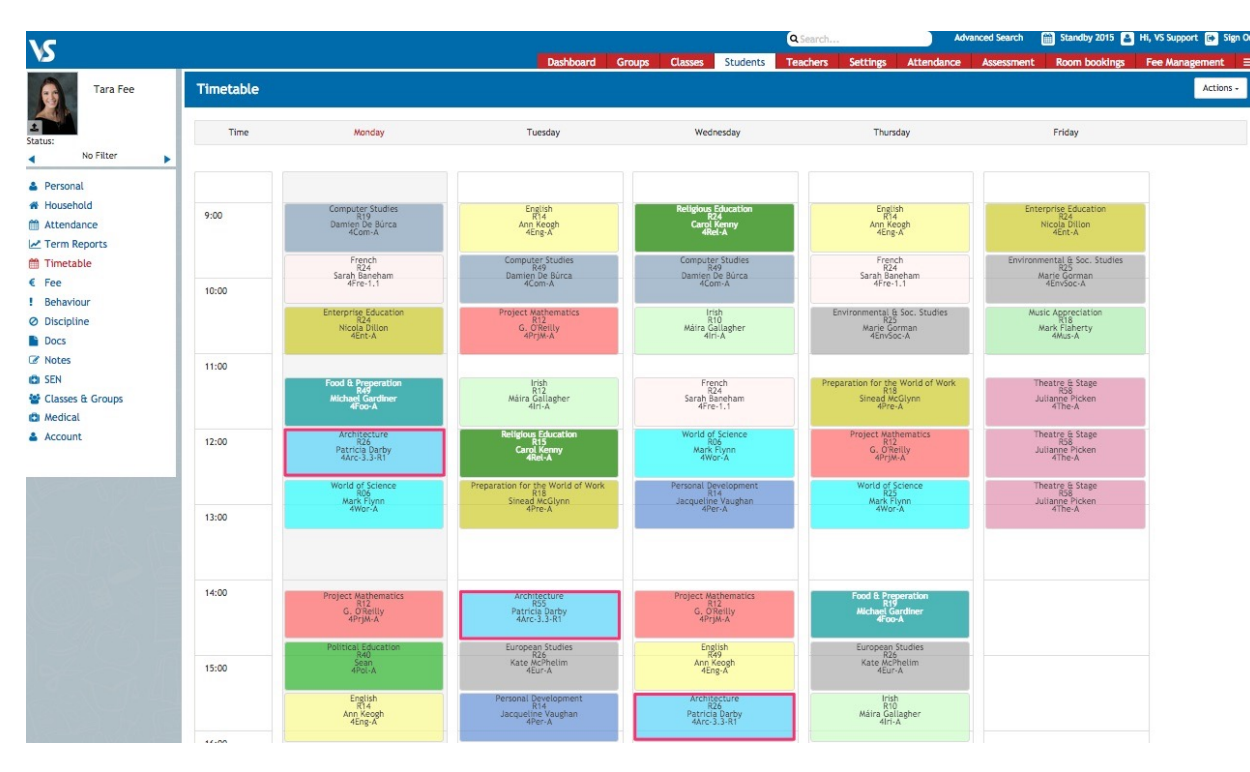

The screenshot above shows the Learner Timetable for Rotation 1

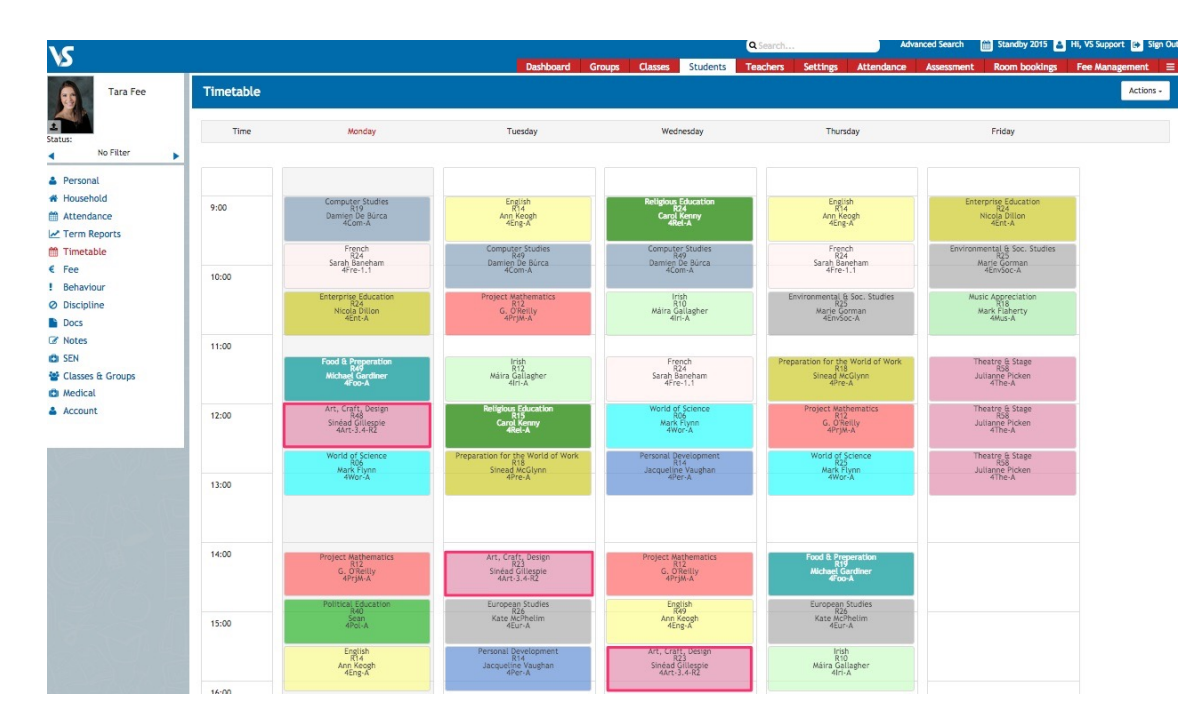

The screenshot above shows the Learner Timetable for Rotation 2

| ١C                                                                  |           |                                                                |                                                                |                                                                | Q Search Adv                                                     | anced Search 🛗 Standby 2015 🚨                          | Hi, VS Support 🕞 Sign Ou |
|---------------------------------------------------------------------|-----------|----------------------------------------------------------------|----------------------------------------------------------------|----------------------------------------------------------------|------------------------------------------------------------------|--------------------------------------------------------|--------------------------|
| 2                                                                   |           |                                                                | Dashboard                                                      | Groups Classes Students                                        | Teachers Settings Attendance                                     | Assessment Room bookings                               | Fee Management 🛛 🚍       |
| Tara Fee                                                            | Timetable |                                                                |                                                                |                                                                |                                                                  |                                                        | Actions +                |
| Status:                                                             | Time      | Monday                                                         | Tuesday                                                        | Wednesday                                                      | Thursday                                                         | Friday                                                 |                          |
| * Personal                                                          |           |                                                                |                                                                |                                                                |                                                                  |                                                        |                          |
| <ul> <li>Personat</li> <li>Household</li> <li>Attendance</li> </ul> | 9:00      | Computer Studies<br>R19<br>Damien De Búrca<br>4Com-A           | English<br>R14<br>Ann Keogh<br>4Eng-A                          | Religious Education<br>R24<br>Carol Kenny<br>4Rel-A            | English<br>R14<br>Ann Keogh<br>4Eng-A                            | Enterprise Education<br>R24<br>Nicola Dillon<br>4Ent-A |                          |
| Term Reports                                                        |           | French                                                         | Computer Studies                                               | Computer Studies                                               | French                                                           | Environmental & Soc. Studies                           |                          |
| € Fee<br>! Behaviour                                                | 10:00     | Sarah Baneham<br>4Fre-1.1                                      | Damien De Búrca<br>4Com-A                                      | Damien De Búrca<br>4Com-A                                      | Sarah Baneham<br>4Fre-1.1                                        | Marie Gorman<br>4EnvSoc-A                              |                          |
| Discipline     Docs                                                 |           | Enterprise Education<br>R24<br>Nicola Dillon<br>4Ent-A         | Project Mathematics<br>R12<br>G. O'Reilly<br>4PrjM-A           | lrish<br>R10<br>Máira Gallagher<br>4lri-A                      | Environmental & Soc. Studies<br>R25<br>Marie Gorman<br>4EnvSoc-A | Music Appreciation<br>R18<br>Mark Flaherty<br>4Mus-A   |                          |
| ☑ Notes                                                             | 11:00     |                                                                |                                                                |                                                                |                                                                  |                                                        |                          |
| Classes & Groups                                                    |           | Food & Preperation<br>R49<br>Michael Gardiner                  | Irish<br>R12<br>Máira Gallagher                                | French<br>R24<br>Sarah Baneham                                 | Preparation for the World of Work<br>R18<br>Sinead McGlynn       | Theatre & Stage<br>R58<br>Julianne Picken              |                          |
| Medical                                                             |           | 91007A                                                         | 40150                                                          | 4110-1.1                                                       | 4rre-A                                                           | 9106-8                                                 |                          |
| Account                                                             | 12:00     | Metalcraft & Production<br>R10<br>John Mc Grath<br>4Met-3.1-R3 | Religious Education<br>R15<br>Carol Kenny<br>4Rel-A            | World of Science<br>R06<br>Mark Flynn<br>4Wor-A                | Project Mathematics<br>R12<br>G. O'Reilly<br>4PrjM-A             | Theatre & Stage<br>R58<br>Julianne Picken<br>4The-A    |                          |
| NE ANGLO M                                                          |           | World of Science                                               | Preparation for the World of Work<br>R18                       | Personal Development<br>R14                                    | World of Science<br>R25                                          | Theatre & Stage<br>R58                                 |                          |
|                                                                     | 13:00     | Wor-A                                                          | 4Pre-A                                                         | 4Per-A                                                         | Mark ruyun<br>4Wor-A                                             | 4The-A                                                 |                          |
|                                                                     | 1100      |                                                                |                                                                |                                                                |                                                                  |                                                        |                          |
|                                                                     | 14:00     | Project Mathematics<br>R12<br>G. O'Reilly<br>4PrjM-A           | Metalcraft & Production<br>R39<br>John Mc Grath<br>4Met-3.1-R3 | Project Mathematics<br>R12<br>G. OReilly<br>4PrjM-A            | Food & Preperation<br>R19<br>Michael Gardiner<br>4Foo-A          |                                                        |                          |
|                                                                     | 15:00     | Political Education<br>R40<br>Sean<br>4Pol-A                   | European Studies<br>R26<br>Kate McPhelim<br>4Eur-A             | English<br>R49<br>Ann Keogh<br>4Eng-A                          | European Studies<br>R25<br>Kate McPhelim<br>4Eur-A               |                                                        |                          |
|                                                                     |           | English<br>R14<br>Ann Keogh<br>4Eng-A                          | Personal Development<br>R14<br>Jacqueline Vaughan              | Metalcraft & Production<br>R10<br>John Mc Grath<br>4Met-3.1-R3 | Irish<br>R10<br>Máira Gallagher<br>4Irt-A                        |                                                        |                          |
|                                                                     | 16:00     |                                                                |                                                                |                                                                |                                                                  |                                                        |                          |

## The screenshot above shows the Learner Timetable for Rotation 3 and below Rotation 4

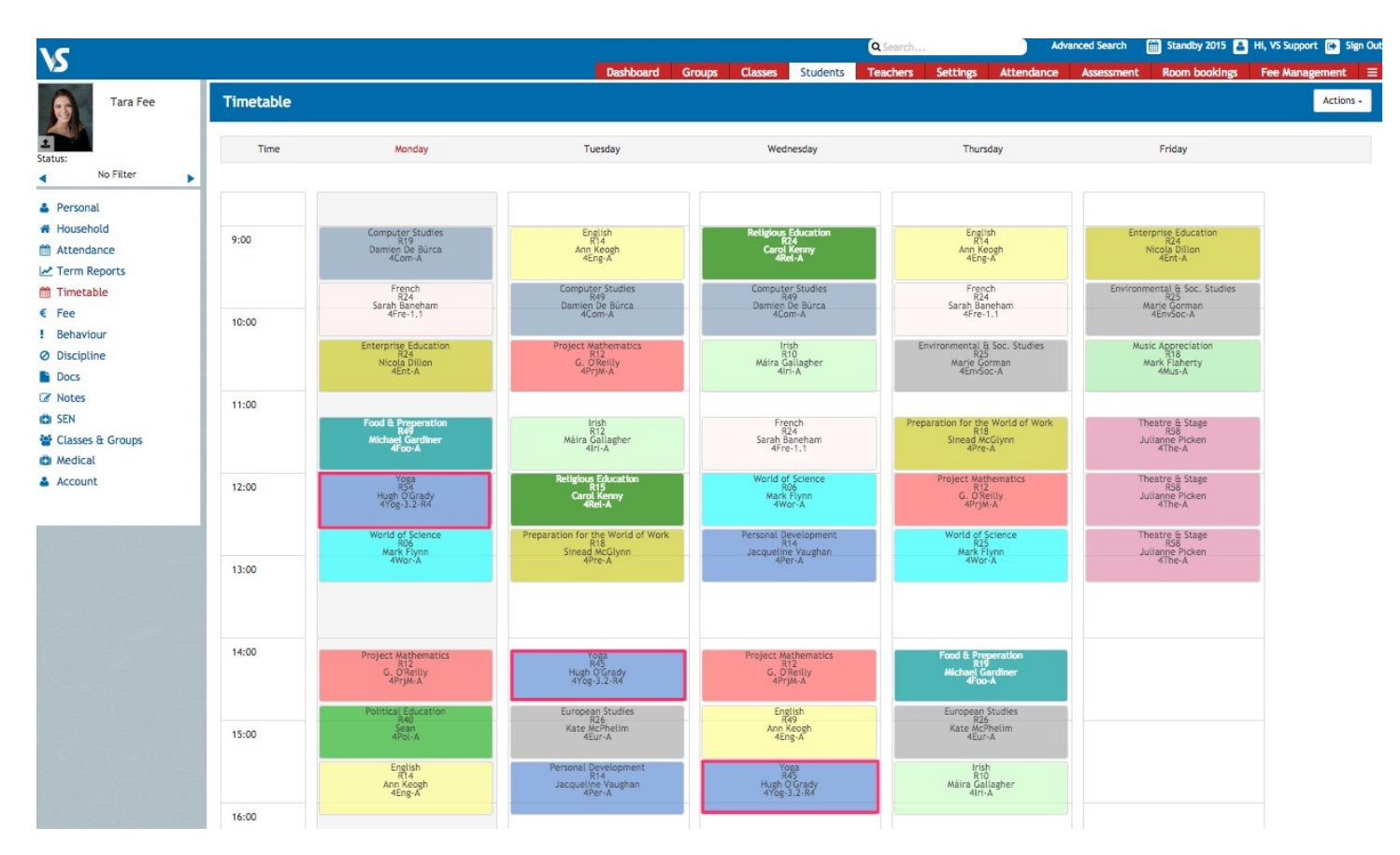

| ١٢                                                           |                    |                                                                 |                                                                                 |                                                                                   | Q Patricia Darby Ad                                                                                                    | vanced Search 🛛 🛗 Standby 2015 🍙 Hi, VS Support 💽 Sign |
|--------------------------------------------------------------|--------------------|-----------------------------------------------------------------|---------------------------------------------------------------------------------|-----------------------------------------------------------------------------------|----------------------------------------------------------------------------------------------------|--------------------------------------------------------|
| Patricia<br>Darby                                            | Timetable          |                                                                 | Dashboard                                                                       | Groups Classes Students                                                           | Teachers Settings Attendance                                                                                             | Assessment Room bookings Fee Management Actions -      |
|                                                              | Teaching: 25 Perio | ds (16:40), On Call: 0 Periods (0:00), Du                       | ty: O Periods (0:00), Meetings: O Period                                        | (0:00), Other: 0 Period (0:00)                                                    |                                                                                                    |                                                        |
| <ul> <li>Personal</li> <li>Address</li> <li>Notes</li> </ul> | Time               | Monday                                                          | Tuesday                                                                         | Wednesday                                                                         | Thursday                                                                                                    | Friday                                                 |
| Docs Account Term Reports Classes & Subjects                 | 9:00               | Art, Craft, Design<br>Rt5<br>1Art-D<br>09:00 - 09:40            | Art (with Craftwork option)<br>R49<br>5Art-1,2<br>09:00 - 09:40                 | Social, Personal and Health Educ<br>R48<br>25PHE-E<br>09:00 - 09:40               | ation Art, Creft, Design<br>815<br>3.447.3.1<br>09:00-09:40                                                              | Art (with Craftwork option)<br>546<br>09:00 - 09:40    |
| Classes & Subjects Timetable Non Class Contact Cover         | 10:00              | Art, Craft, Design<br>R34<br>1Art-C<br>09:40 - 10:20            |                                                                                 | Art, Craft, Design<br>R34<br>1Art-C<br>09:40 - 10:20<br>Art, Craft, Design<br>R43 | Art (with Craftwork option)<br>5Art - 7.2<br>09:40 - 10:20<br>Art (with Craftwork option)<br>Art (with Craftwork option) |                                                        |
| Qualifications                                               | 11:00              |                                                                 | Art, Craft, Design<br>R39                                                       | 10:20 · 11:00                                                                     | 547-7-2<br>10:20 - 11:00                                                                                                 |                                                        |
|                                                              | 12:00              | Architecture<br>R26<br>4Arc-3.3-R4<br>11:55 - 12:35             | 1471-E<br>11:15 - 11:55<br>Art, Craft, Design<br>R39<br>1471-B<br>11:55 - 12:35 | Art, Craft, Design<br>R10<br>3Art-1<br>11:55 - 12:35                              |                                                                                                    |                                                        |
| 2018                                                         | 13:00              | Art, Craft, Design<br>R18<br>2Art-3.3<br>12:35 - 13:15          | Art, Craft, Design<br>R40<br>2Art-3.3<br>12:35 - 13:15                          | Art, Craft, Design<br>R10<br>3Art-1<br>12:35 - 13:15                              |                                                                                                    | Art, Craft, Design<br>1809<br>1Art-5<br>12:35 - 13:15  |
|                                                              | 14:00              |                                                                 | Architecture<br>R55<br>4 Avrc 3.3 - R4<br>14:00 - 14:40                         | 1                                                                                 |                                                                                                    |                                                        |
|                                                              | 15:00              | Art (with Craftwork option)<br>R48<br>5Art - 1<br>14:40 - 15:20 | Art, Craft, Design<br>R10<br>3Art-1,1<br>14:40-15:20                            | Art, Craft, Design<br>R39<br>1Art-8<br>14:40 - 15:20                              | Art, Craft, Design<br>R15<br>2Art-3,3<br>14:40 - 15:20                                                                   |                                                        |
| De la Calacter                                               | 16:00              |                                                                 |                                                                                 | Architecture<br>R26<br>4Arc-3.3:R4<br>15:20 - 16:00                               | Art, Crart, Design<br>R18<br>2Art-3.3<br>15:20 - 16:00                                                                   |                                                        |

The above timetable for Patricia Darby is now displaying Architecture (rotation 4) as can be seen on the Teaching Group code.

The below screenshot shows the Classes & Subjects taught by Patricia Darby. Patricia can click on any of these classes at any stage throughout the school year, regardless of which rotation is then active. This will allow Patricia to enter assessment comments and marks for classes she taught in a rotation that has already been completed. She can also view class lists with students that she will have during a future rotation.

| VC.                  |                                      | Q Patricia Darby |        | Advanced Sea | arch 🎒 Sta | ndby 2015 웥 H | li, VS Support 📴 Sign C | Out |
|----------------------|--------------------------------------|------------------|--------|--------------|------------|---------------|-------------------------|-----|
|                      |                                      | Dashboard        | Groups | Classes      | Students   | Teachers      | Settings 🛛 🚍            |     |
| Patricia<br>Darby    | Classes and Subjects                 |                  |        |              |            |               | Actions +               | )   |
|                      | L Classes Taught                     |                  |        |              |            |               |                         |     |
| 🛔 Personal           | 4Arc-3.3-R4 Architecture             |                  |        |              |            |               |                         |     |
| Address              | 4Arc-3.3-R3 Architecture             |                  |        |              |            |               |                         |     |
| ☑ Notes              | 4Arc-3,3-R2 Architecture             |                  |        |              |            |               |                         |     |
| Docs                 |                                      |                  |        |              |            |               |                         |     |
| 🛔 Account            | 4Arc-3.3-R1 Architecture             |                  |        |              |            |               |                         |     |
| Marce Term Reports   | 5Art-1.2 Art (with Craftwork option) |                  |        |              |            |               |                         |     |
| 督 Classes & Subjects | 1Art-F Art, Craft, Design            |                  |        |              |            |               |                         |     |
| 🛗 Timetable          |                                      |                  |        |              |            |               |                         |     |
| 🛗 Non Class Contact  | 2Art-3.3 Art, Craft, Design          |                  |        |              |            |               |                         |     |
| 🛔 Cover              | 1Art-B Art, Craft, Design            |                  |        |              |            |               |                         |     |